## IU School of Education at IUPUI

## How to print your Unofficial Transcript

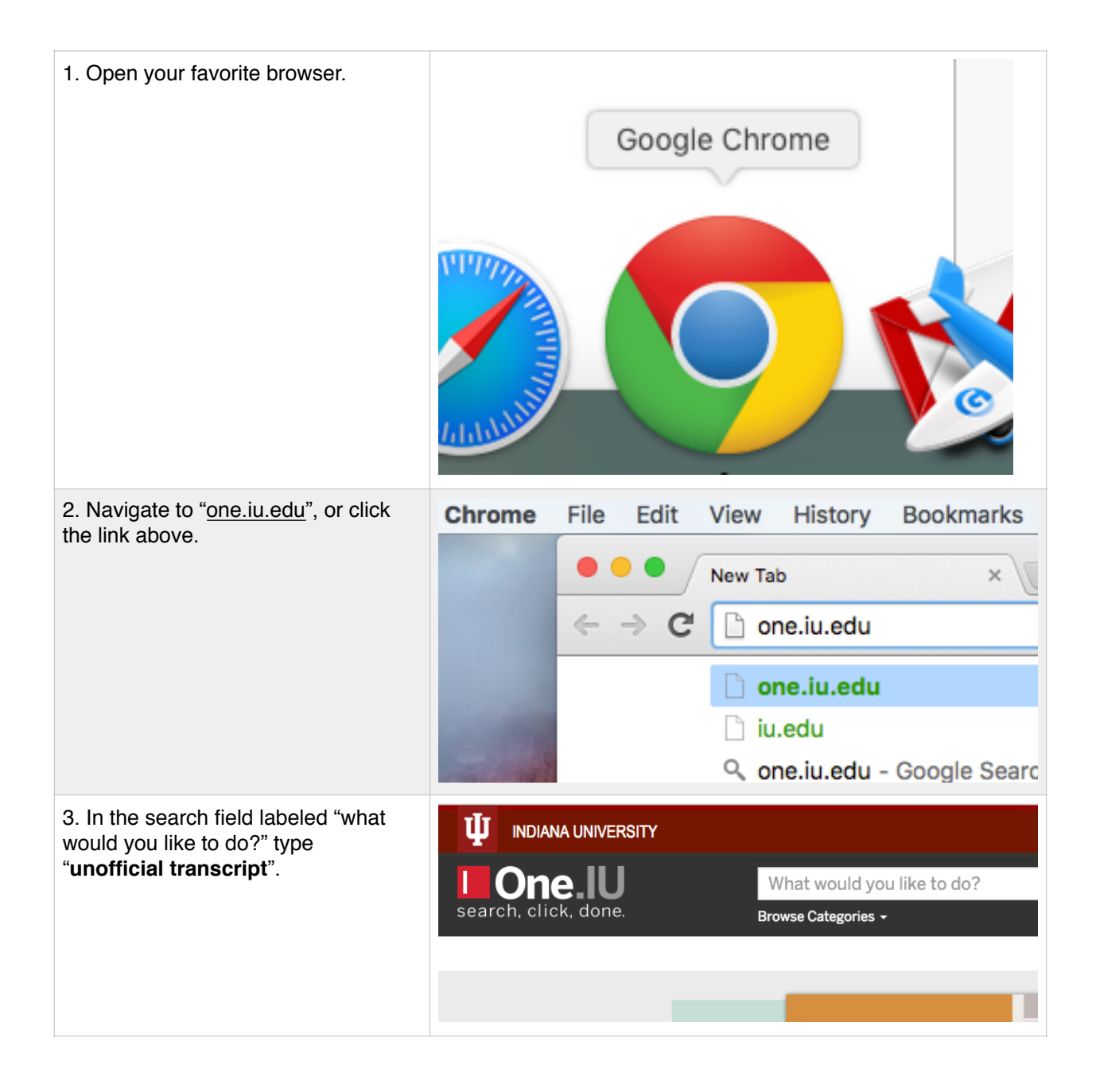

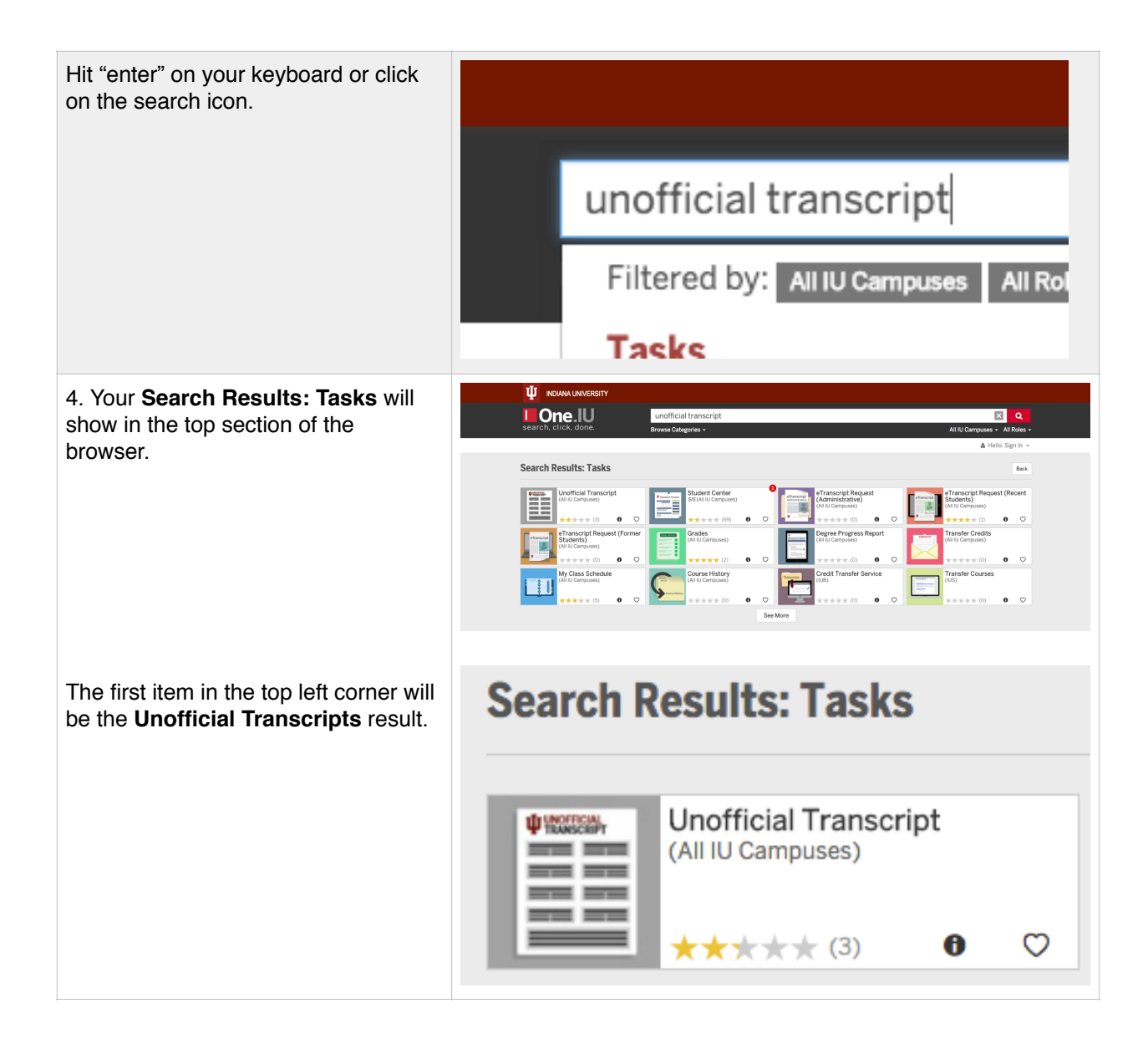

| 5. When you click on the <b>Unofficial</b><br><b>Transcript</b> pane, you will be re-<br>directed to the <b>IU Central</b> | <b>U</b> INDIANA UNIVERSITY |  |  |  |  |
|----------------------------------------------------------------------------------------------------|-----------------------------|--|--|--|--|
| Authentication System.<br>At this time, enter your university<br>Username and Passphrase and click<br>the "Login" button.  | <form></form>               |  |  |  |  |
| 6. You are now taken to secure page within "iuself.iu.edu" that is specific to you and your personal academic records.     | <form></form>               |  |  |  |  |

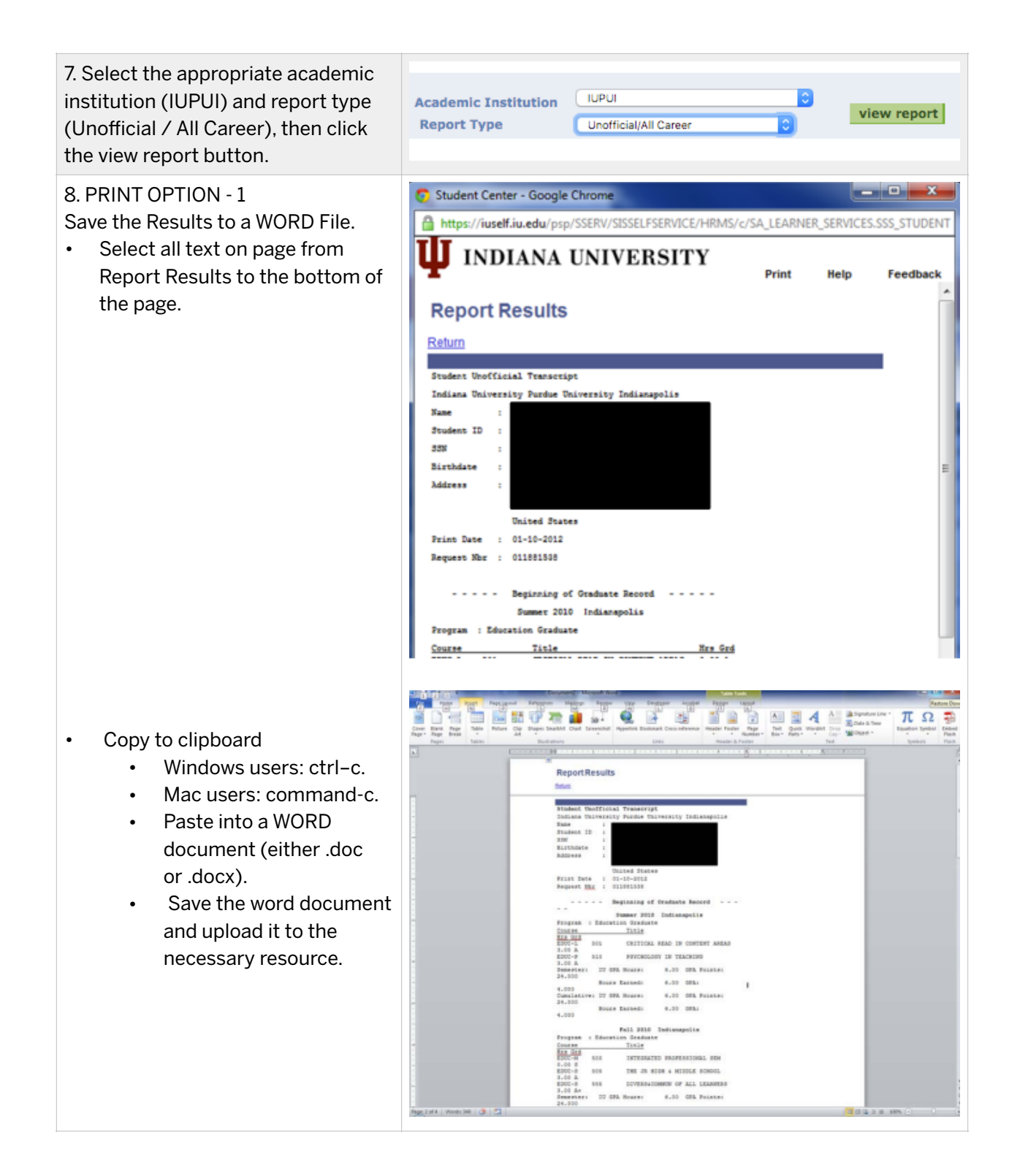

## 8. PRINT OPTION - 2

Save the Results as a PDF.

- If you have a PDF print driver installed, you may alternatively click the "Print" button and change the printer type to "Adobe PDF" or some other compatible print driver (e.g., PrimoPDF or EasyPDF).
- Once you print to PDF, locate the PDF file and upload it the necessary resource.

|                                       | G chrome//princ      | -                             | -                                                    | -                                 | _               |                    | -           | M OF |  |
|---------------------------------------|----------------------|-------------------------------|------------------------------------------------------|-----------------------------------|-----------------|--------------------|-------------|------|--|
| ТОРОТКВ 🌵                             | Employee Perks: Ind  | E American Teacher D          | Visual Identity                                      | C PLATO Web                       | 🔀 IU Sharepoint | Tampus Map : JUPUI | Email Marke | ting |  |
| Drint                                 |                      |                               | 01010                                                |                                   | Budent Center   |                    |             |      |  |
| Print                                 |                      |                               | Report                                               | t Results                         |                 |                    |             |      |  |
|                                       |                      |                               | Report                                               |                                   |                 |                    |             |      |  |
| otal: 2 sheet                         | s of paper           |                               |                                                      |                                   |                 |                    |             |      |  |
| Brint (                               | Canad                |                               | Datases Di                                           | initiality having Directly Indian |                 |                    |             |      |  |
| Print                                 | Jancel               |                               | 100                                                  |                                   |                 |                    |             |      |  |
|                                       |                      |                               | Anders 10                                            |                                   |                 |                    |             |      |  |
|                                       |                      |                               | burney.                                              |                                   |                 |                    |             |      |  |
| Destination                           | Adobe PDF            | *                             | Antonio                                              |                                   |                 |                    |             |      |  |
|                                       |                      |                               |                                                      |                                   |                 |                    |             |      |  |
|                                       |                      | July late                     |                                                      |                                   |                 |                    |             |      |  |
| Pages                                 | All                  |                               | laguest th                                           |                                   |                 |                    |             |      |  |
|                                       |                      |                               | · beginning of Bradiana Base                         |                                   |                 |                    |             |      |  |
|                                       | e.g. 1-5, 8, 11      | -13                           |                                                      | Arrest \$111 Indiangulia          |                 |                    |             |      |  |
|                                       | hopen o              | Studentian Destudies          |                                                      |                                   |                 |                    |             |      |  |
|                                       |                      | 1004                          | DE DETECTION HAS IN CANTON<br>INFORMATION TO TENDING | AUDA 2.00 A                       |                 |                    |             |      |  |
| Copies                                | 1 + -                |                               | benefact.                                            | 12 BR 16481 6.22 BR 16            | 115e 01.000     |                    |             |      |  |
|                                       |                      |                               | inus incato 6.10 dito                                | 4.000                             |                 |                    |             |      |  |
|                                       |                      |                               | NUM DATADI 6.00 DRI                                  | 4.000                             |                 |                    |             |      |  |
| Layout   Portrait  Landscape          |                      |                               |                                                      |                                   |                 |                    |             |      |  |
|                                       |                      | been a                        | Pail 2010 Indianapolia<br>Municipal Designation      |                                   |                 |                    |             |      |  |
|                                       |                      | in the second second          | Ti tia                                               | in he                             |                 |                    |             |      |  |
|                                       |                      | 1004                          | THE DA HIGH & HERE AN                                | 001 B.00 A                        |                 |                    |             |      |  |
| Color   Color  Color  Black and white |                      | 220-8                         | A DEVELOPMENT OF SEE 12                              | and a so he                       |                 |                    |             |      |  |
|                                       |                      | Num Darren 6.10 dite          | 4.000                                                |                                   |                 |                    |             |      |  |
|                                       |                      | Decision 4                    | 12 dit man 12.12 dit h                               | 15a (8.00                         |                 |                    |             |      |  |
|                                       |                      |                               | teurs lamate 12.00 dillo                             | 4.000                             |                 |                    |             |      |  |
| Outines (1) Mandam and feature        |                      |                               | Bring \$12 Deliverydda                               |                                   |                 |                    |             |      |  |
| Options Pleaders and tooters          | oters                | lugar -                       | Internation Sections                                 | 10.00                             |                 |                    |             |      |  |
|                                       |                      | 2004                          | A AVAIN TO DECKE                                     | 10 101                            |                 |                    |             |      |  |
| Drint uning au                        | ntam dialaa (CtdaShi | AD)                           | 100-4                                                | HERITAR ROOM ROOM                 | 10 B.00 A       |                    |             |      |  |
| min using sy                          | stem dalog (ourrow   | (11)                          | be set as                                            | 22 (M. House) 6.00 (M. Ho         | 1454) B4.000    |                    |             |      |  |
|                                       | for an a             | 11 data interes 18.10 data in | 1.000                                                |                                   |                 |                    |             |      |  |
|                                       |                      |                               |                                                      | Anna Instanto 18.00 per-          | 4.000           |                    |             |      |  |
|                                       |                      |                               |                                                      | Annual State State                |                 |                    |             |      |  |
|                                       |                      | break a                       | norme and induspola                                  |                                   |                 |                    |             |      |  |
|                                       |                      |                               |                                                      |                                   |                 |                    |             |      |  |

If you are having trouble with this process and need assistance, please go to <u>education.iupui.edu/contact</u> to connect with us directly.